# 配置 Cisco PIX 到 Cisco Secure VPN 客户端的通 配符、预置共享与模式配置

### 目录

## <u>简介</u>

**此配置展示如何通过使用通配符、模式设置和sysopt connection permit-ipsec**命令连接VPN客户端 到PIX防火墙。**sysopt connection permit-ipsec命令隐性允许来自IPSec隧道的所有数据包。此命令 也绕过一个相关的access-list**、conduit**或者access-group**命令报表用于IPSec连接的检查。

## <u>先决条件</u>

#### <u>要求</u>

本文档没有任何特定的要求。

#### 使用的组件

本文档中的信息基于以下软件和硬件版本。

 Cisco Secure PIX软件版本6.3(3)与Cisco Secure VPN Client 1.0(在Help > About菜单中显示 为2.0.7)

或

• Cisco Secure PIX软件版本6.3(3)与Cisco Secure VPN Client 1.1(在Help > About菜单中显示 为2.1.12)

本文档中的信息都是基于特定实验室环境中的设备创建的。本文档中使用的所有设备最初均采用原

始(默认)配置。如果您的网络处于活动状态,请确保您了解所有命令的潜在影响。

#### <u>规则</u>

有关文档规则的详细信息,请参阅 Cisco 技术提示规则。

### 配置

在此部分,您可以看到本文所描述功能的配置信息。

具有VPN客户端的用户连接并接收来自Internet服务提供商(ISP)的IP地址。 替换为PIX(172.16.1.1-172.16.1.255)上模式配置池的IP地址。 用户可以访问防火墙内部(包括网络)的所有内容。不运行 VPN客户端的用户可以借助静态分配提供的地址连接到Web服务器。当用户连接到互联网时,内部 的用户数据流不通过IPSec隧道。

**注:加**密技术受出口控制。了解有关加密技术出口的法律是您的责任。如果您对出口控制有任何疑问,请发送电子邮件至<u>export@cisco.com</u>。

**注意:**要查找有关本文档中使用的命令的其他信息,请参阅命令查<u>找工具(仅限注</u>册客户)。

#### <u>网络图</u>

本文档使用此网络设置。

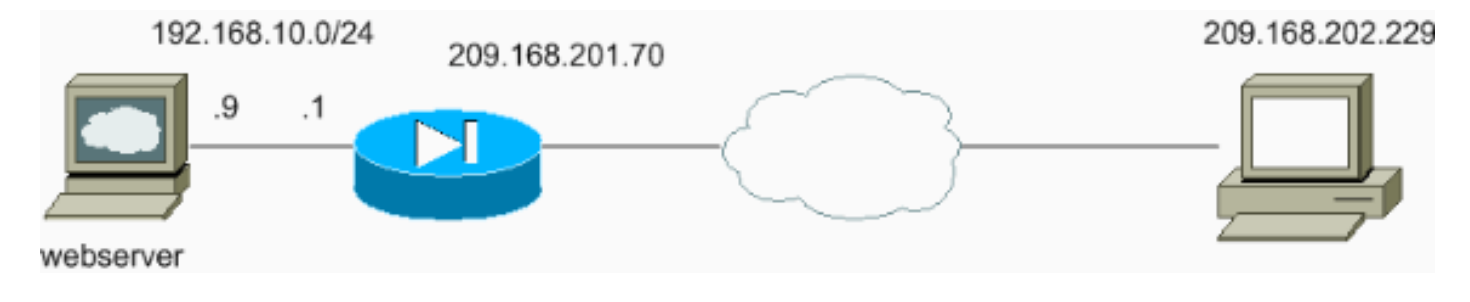

#### <u>配置</u>

本文档使用以下配置。

- <u>PIX 配置</u>
- <u>VPN 客户端配置</u>

| PIX 配置                                     |
|--------------------------------------------|
|                                            |
| sv2-5(config)# <b>show run</b>             |
| : Saved                                    |
| :                                          |
| PIX Version 6.3(3)                         |
| interface ethernet0 auto                   |
| interface ethernet1 auto                   |
| nameif ethernet0 outside security0         |
| nameif ethernet1 inside security100        |
| enable password 8Ry2YjIyt7RRXU24 encrypted |
| passwd 2KFQnbNIdI.2KYOU encrypted          |
| hostname sv2-5                             |

fixup protocol dns maximum-length 512 fixup protocol ftp 21 fixup protocol h323 h225 1720 fixup protocol h323 ras 1718-1719 fixup protocol http 80 fixup protocol rsh 514 fixup protocol rtsp 554 fixup protocol sip 5060 fixup protocol sip udp 5060 fixup protocol skinny 2000 fixup protocol smtp 25 fixup protocol sqlnet 1521 fixup protocol tftp 69 names !--- Access-list defined for nat 0. access-list 101 permit ip 192.168.10.0 255.255.255.0 172.16.1.0 255.255.255.0 !--- Access-list applied on the outside interface. access-list 102 permit tcp any host 209.168.201.9 eq www access-list 102 permit icmp any any pager lines 24 logging on logging buffered debugging mtu outside 1500 mtu inside 1500 ip address outside 209.168.201.70 255.255.255.0 ip address inside 192.168.10.1 255.255.255.0 ip audit info action alarm ip audit attack action alarm !--- Set up the mode-config pool. ip local pool test 172.16.1.1-172.16.1.255 no failover failover timeout 0:00:00 failover poll 15 no failover ip address outside no failover ip address inside pdm history enable arp timeout 14400 global (outside) 1 interface !--- Do not do Network Address Translation (NAT) for the VPN Client pool. nat (inside) 0 access-list 101 nat (inside) 1 0.0.0.0 0.0.0.0 0 0 !--- Also allow \*unencrypted\* communication if desired. static (inside, outside) 209.168.201.9 192.168.10.9 netmask 255.255.255.255 0 0 access-group 102 in interface outside route outside 0.0.0.0 0.0.0.0 209.168.201.1 1 timeout xlate 3:00:00 timeout conn 1:00:00 half-closed 0:10:00 udp 0:02:00 rpc 0:10:00 h225 1:00:00 timeout h323 0:05:00 mgcp 0:05:00 sip 0:30:00 sip\_media 0:02:00 timeout uauth 0:05:00 absolute aaa-server TACACS+ protocol tacacs+ aaa-server RADIUS protocol radius aaa-server LOCAL protocol local no snmp-server location no snmp-server contact snmp-server community public no snmp-server enable traps floodguard enable sysopt connection permit-ipsec !--- These are IPSec parameters. crypto ipsec transformset myset esp-des esp-md5-hmac

crypto dynamic-map dynmap 10 set transform-set myset crypto map mymap 10 ipsec-isakmp dynamic dynmap crypto map mymap client configuration address initiate crypto map mymap client configuration address respond crypto map mymap interface outside !--- These are IKE parameters. isakmp enable outside isakmp key \*\*\*\*\*\*\* address 0.0.0.0 netmask 0.0.0.0 isakmp identity address isakmp client configuration address-pool local test outside isakmp policy 10 authentication pre-share isakmp policy 10 encryption des isakmp policy 10 hash md5 isakmp policy 10 group 1 isakmp policy 10 lifetime 86400 telnet timeout 5 ssh timeout 5 console timeout 0 vpdn username cisco password \*\*\*\*\*\*\*\* store-local terminal width 80 Cryptochecksum:4f21dc73759ffae29935430132e662ef : end VPN 客户端配置 Network Security policy: 1- TACconn My Identity Connection security: Secure Remote Party Identity and addressing ID Type: IP subnet 192.168.10.0 255.255.255.0 Port all Protocol all Connect using secure tunnel ID Type: IP address 209.201.168.70 Pre-shared Key=cisco1234 Authentication (Phase 1) Proposal 1 Authentication method: pre-shared key Encryp Alg: DES Hash Alg: MD5 SA life: Unspecified Key Group: DH 1 Key exchange (Phase 2) Proposal 1 Encapsulation ESP Encrypt Alg: DES Hash Alg: MD5 Encap: tunnel SA life: Unspecified no AH 2- Other Connections Connection security: Non-secure Local Network Interface Name: Any

IP Addr: Any

### <u>验证</u>

当前没有可用于此配置的验证过程。

## <u>故障排除</u>

本部分提供的信息可用于对配置进行故障排除。

<u>故障排除命令</u>

<u>命令输出解释程序工具(仅限注册用户)支持某些</u> show <mark>命令,使用此工具可以查看</mark>对 show 命令 输出的分析。

**注:在**发出debug命**令**之前,请参阅<u>有关debug命令的重要信息</u>。

要查看VPN客户端调试,请启用Cisco安全日志查看器。

• debug crypto ipsec sa — 显示阶段 2 的 IPSec 协商。

• debug crypto isakmp—显示第 1 阶段的 Internet 安全连接和密钥管理协议 (ISAKMP) 协商。 请参阅以下调试输出:

crypto\_isakmp\_process\_block:src:209.168.202.229, dest:209.168.201.70 spt:500 dpt:500 OAK\_MM exchange ISAKMP (0): processing SA payload. message ID = 0 ISAKMP (0): Checking ISAKMP transform 1 against priority 10 policy ISAKMP: encryption DES-CBC ISAKMP: hash MD5 ISAKMP: default group 1 ISAKMP: auth pre-share ISAKMP (0): atts are acceptable. Next payload is 0 ISAKMP (0): SA is doing pre-shared key authentication using id type ID IPV4 ADDR return status is IKMP\_NO\_ERROR crypto\_isakmp\_process\_block:src:209.168.202.229, dest:209.168.201.70 spt:500 dpt:500 OAK\_MM exchange ISAKMP (0): processing KE payload. message ID = 0 ISAKMP (0): processing NONCE payload. message ID = 0ISAKMP (0): processing vendor id payload ISAKMP (0): processing vendor id payload ISAKMP (0): received xauth v6 vendor id return status is IKMP\_NO\_ERROR crypto\_isakmp\_process\_block:src:209.168.202.229, dest:209.168.201.70 spt:500 dpt:500 OAK\_MM exchange

```
ISAKMP (0): processing ID payload. message ID = 0
ISAKMP (0): processing HASH payload. message ID = 0
ISAKMP (0): processing NOTIFY payload 24578 protocol 1
spi 0, message ID = 0
ISAKMP (0): processing notify INITIAL_CONTACTIPSEC(key_engine):
got a queue event...
IPSEC(key_engine_delete_sas): rec'd delete notify from ISAKMP
IPSEC(key_engine_delete_sas): delete all SAs shared with 209.168.202.229
ISAKMP (0): SA has been authenticated
!--- Phase 1 is complete. ISAKMP (0): ID payload next-payload : 8 type : 1 protocol : 17 port :
500 length : 8 ISAKMP (0): Total payload length: 12 return status is IKMP_NO_ERROR ISAKMP (0):
sending phase 1 RESPONDER_LIFETIME notify ISAKMP (0): sending NOTIFY message 24576 protocol 1
VPN Peer: ISAKMP: Added new peer: ip:209.168.202.229/500 Total VPN Peers:1 VPN Peer: ISAKMP:
Peer ip:209.168.202.229/500 Ref cnt incremented to:1 Total VPN Peers:1
crypto_isakmp_process_block:src:209.168.202.229, dest:209.168.201.70 spt:500 dpt:500 OAK_QM
exchange ISAKMP (0:0): Need config/address
!--- Mode configuration. ISAKMP (0:0): initiating peer config to 209.168.202.229. ID =
2521514930 (0x964b43b2) return status is IKMP_NO_ERROR
crypto_isakmp_process_block:src:209.168.202.229, dest:209.168.201.70 spt:500 dpt:500
ISAKMP_TRANSACTION exchange ISAKMP (0:0): processing transaction payload from 209.168.202.229.
message ID = 16133588 ISAKMP: Config payload CFG_ACK ISAKMP (0:0): peer accepted the address!
return status is IKMP_NO_ERROR crypto_isakmp_process_block:src:209.168.202.229,
dest:209.168.201.70 spt:500 dpt:500 OAK_QM exchange oakley_process_quick_mode: OAK_QM_IDLE
ISAKMP (0): processing SA payload. message ID = 1524017329 ISAKMP : Checking IPSec proposal 1
ISAKMP: transform 1, ESP_DES ISAKMP: attributes in transform: ISAKMP: authenticator is HMAC-MD5
ISAKMP: encaps is 1 !--- Phase 2 starts. ISAKMP (0): atts are
acceptable.IPSEC(validate_proposal_request):
proposal part #1,
(key eng. msg.) dest= 209.168.201.70, src= 209.168.202.229,
dest_proxy= 192.168.10.0/255.255.255.0/0/0 (type=4),
src_proxy= 172.16.1.1/255.255.255.255/0/0 (type=1),
protocol= ESP, transform= esp-des esp-md5-hmac ,
lifedur= 0s and 0kb,
spi= 0x0(0), conn_id= 0, keysize= 0, flags= 0x4
ISAKMP (0): processing NONCE payload. message ID = 1524017329
ISAKMP (0): processing ID payload. message ID = 1524017329
ISAKMP (0): ID_IPV4_ADDR src 172.16.1.1 prot 0 port 0
ISAKMP (0): processing ID payload. message ID = 1524017329
ISAKMP (0): ID_IPV4_ADDR_SUBNET dst 192.168.10.0/255.255.255.0 prot 0 port
OIPSEC(key_engine): got a queue event...
IPSEC(spi_response): getting spi 0x9f068383(2668004227) for SA
from 209.168.202.229 to 209.168.201.70 for prot 3
return status is IKMP_NO_ERROR
crypto_isakmp_process_block:src:209.168.202.229,
dest:209.168.201.70 spt:500 dpt:500
OAK_QM exchange
oakley_process_quick_mode:
OAK_QM_AUTH_AWAIT
!--- Phase 2 complete IPSec SAs are created. ISAKMP (0): Creating IPSec SAs
inbound SA from 209.168.202.229 to 209.168.201.70
(proxy 172.16.1.1 to 192.168.10.0)
has spi 2668004227 and conn_id 2 and flags 4
outbound SA from 209.168.201.70 to 209.168.202.229
(proxy 192.168.10.0 to 172.16.1.1)
has spi 3326135849 and conn_id 1 and flags 4IPSEC
(key_engine): got a queue event...
IPSEC(initialize_sas): ,
(key eng. msg.) dest= 209.168.201.70, src= 209.168.202.229,
dest_proxy= 192.168.10.0/255.255.255.0/0/0 (type=4),
src_proxy= 172.16.1.1/0.0.0.0/0/0 (type=1),
```

```
protocol= ESP, transform= esp-des esp-md5-hmac ,
lifedur= 0s and 0kb,
spi= 0x9f068383(2668004227), conn_id= 2, keysize= 0, flags= 0x4
IPSEC(initialize_sas): ,
(key eng. msg.) src= 209.168.201.70, dest= 209.168.202.229,
src_proxy= 192.168.10.0/255.255.255.0/0/0 (type=4),
dest_proxy= 172.16.1.1/0.0.0/0/0 (type=1),
protocol= ESP, transform= esp-des esp-md5-hmac ,
lifedur= 0s and 0kb,
spi= 0xc640ce29(3326135849), conn_id= 1, keysize= 0, flags= 0x4
VPN Peer: IPSEC: Peer ip:209.168.202.229/500 Ref cnt
incremented to:2 Total VPN Peers:1
VPN Peer: IPSEC: Peer ip:209.168.202.229/500 Ref cnt
incremented to:3 Total VPN Peers:1
```

## 相关信息

sv2-5#

• IPSec 支持页面

return status is IKMP\_NO\_ERROR

- <u>IPSec 简介</u>
- 建立通过 Cisco PIX 防火墙的连接
- <u>PIX 命令参考</u>
- <u>PIX 支持页</u>
- <u>请求注解 (RFC)</u>
- <u>技术支持 Cisco Systems</u>